# AnyConnect SSL VPN لاصتا قفدت مەف

## تايوتحملا

<u>ةمدقملا</u> <u>قيساسأ تامولعم</u> **AnyConnect** <u>ةنمآلا ةباوبلا</u> AnyConnect SSL VPN لاصتا قفدت SSL ةحفاصم 1. **Client Hello** Server Hello مداخلا ةداهش لىمعلا قداەش بلط <u>ليمعلا حاتفم لدابت</u> <u>ةعومجملا دىدحت - لىحرت 2</u> <u>مدختسماا ةقداصم - ليحرت .3</u> <u>AnyConnect لىزنت ةادأ .4</u> <u>CSTP لاصتا .5</u> <u>DTLS ةجفاصم .6</u> الكمعلا مداخلا <u>DTLS ذفنم رظح .6.1</u> <u>ةلص تاذ تامولعم</u>

## ةمدقملا

ءانثأ ةنمآلا ةباوبلاو AnyConnect نيب ثدحت يتلا ثادحألا قفدت ىلع دنتسملا اذه زكري لاصتا SSLVPN.

ةيساسأ تامولعم

#### AnyConnect

AnyConnect و SSL و SSL تالوكوتوربل ممصملا Cisco VPN ليمع وه SSL و SSC با مظعمل رفوتم وه IKEv2 ليمع وه تالاصتإ يساسأ لكشب AnyConnect كشني .ةلقنتملا ةيساسألا ةمظنألاو بتكملا حطس SSC تاهجوم وأ (ASA) ةلدعملا نامألا ةزهجأ وأ Cisco VPN تاهجوم وأ (ASA) ما SSC تاهجوم وأ (ISCO IOS® XE يا مال ا تاباوب مساب اهيلإ راشملا IOS®/Cisco IOS® XE ينامألا تاباوب مساب اهيلإ راشملا

#### ةنمآلا ةباوبلا

تاحلطصم يف Cisco، مداخ فرعي امنيب ،ةنمآ ةباوبك SSL VPN مداخ ىلإ ةراشإلا متت Cisco، تاحلطصم يف قرابع مساب (IKEv2 قفن ءاهنإ Cisco معدت .دعب نع لوصولل VPN قرابع مساب تةيساسألا:

- Cisco نم SSA 5500 و ASA ةلسلسلا
- (9300 و 4100 و 2100 لسالسلا) Cisco نم FTD جمانرب
- Cisco نم ISR G2 و ISR 4000 ةلسلسلا
- Iosco CSR 1000 Series ةل س ل س ل
- السلسل Cisco Catalyst 8000 Series

## AnyConnect SSL VPN لاصتا قفدت

ا ءاشنإ ءانثأ Secure Gateway و AnyConnect نيب ثدحت يتلا ثادحألا دنتسملا اذه مسقي لاصتا :

- SSL ةحفاصم .1
- ةعومجملا ديدحت POST
- (يرايتخإ) رورملا ةملك/مدختسملا مساب مدختسملا ةقداصم 3. POST
- (ةيرايتخإ) VPN ليزنت ةادأ .4
- CSTP لاصتا .5
- (يرايتخإ) DTLS لاصتا .6
- SSL ةحفاصم .1

هاجتإلا ةيثالثلا TCP ةحفاصم لامكإ دعب AnyConnect ليمع لبق نم SSL ةحفاصم أدبي افنآ ركذ امك يه ةيسيئرلا تاينتقملاو ثادحألا قفدت نإ ."Client Hello" ةلاسر مادختساب.

**Client Hello** 

:ةلااسرلاا هذه يف .'Client Hello' ةلااسر لاسراب ليمعلا مايق عم SSL لمع ةسلج أدبت

.ةديدج لمع ةسلج ءدب ىلإ ريشي امم ،0 ىلإ SSL ةسلج فرعم نييعت مت (أ

ةأشنم ةيئاوشع ةعومجمو ليمعلا لبق نم ةموعدملا ريفشتلا تاعومجم ةلومحلا نمضتت (ب ليمعلا لبق نم.

#### Server Hello

نمضتت يتلا "Server Hello" ةلااسرب مداخلا بيجتسي:

ليمعلا اهرفوي يتلا ةمئاقلا نم ةددحملا ريفشتلا ةعومجم (أ.

.ةدحاو ةرم يئاوشع مقر ءاشنإب مداخلا ماقو ،SSL لمع ةسلج فرعم ءاشنإب مداخلا ماق (ب

مداخلا ةداهش

لمشت .ەل ةيوەك لمعت يتلاو ،ەب ةصاخلا SSL ةداەش مداخلا لسري ،"Server Hello" دعب يلي ام اەتظحالم بجي يتلا ةيسيئرلا طاقنلا:

موقي ،مراص لكشب ةحصلا نم ققحتلا يف ةداهشلا هذه لشف ةلاح يف (أ مداخلا رظحب يضارتفا لكشب.

متي ىتح اريذحت ةيلاتلا تالاصتالا ضرعت نكلو ،ةلتكلا هذه ليطعت رايخ مدختسملل (ب اهنع غلبملا ءاطخألا لح.

ليمعلا ةداەش بلط

تاداەش ةفاكل عيضاوملا ءامسأ مضت ةمئاق لاسراو ،ليمع ةداەش بلط اضيأ مداخلل نكمي CA نيضرغ بلطلا اذه مدخي .ةنمآلا ةباوبلا ىلع ةلمحمل:

تاداەش ةدع ترفوت اذإ ةحيحصلا ةيوەلا ةداەش رايتخإ ىلع (مدختسملا) ليمعلا دعاسي (أ ةيوە.

نم ديزم ءارجإ بجي ەنأ مغر ،ةنمآلا ةباوبلا لبق نم اەب قوثوم ةعجترملا ةداەشلا نأ نمضي (ب ةداەشلا ةحص نم ققحتلا.

ليمعلا حاتفم لدابت

يساسأ رس حاتفم نمضتت يتلاو ،"ليمعلا حاتفم لدابت" ةلاسر كلذ دعب ليمعلا لسري مادختساب حاتفملا اذه ريفشت متي .اقبسم:

ىلإ دنتست ةراتخملا ريفشتلا ةعومجم تناك اذإ ،مداخلا ةداهش نم مداخلل ماعلا حاتفملا (أ RSA (لات التما ال RSA ،لات ما التما التما التعامي التما التما التي التما التي التما التي التعامي التعامي التعام

ةعومجم تناك اذإ ،"مداخلا ىلع ابحرم" ةلاسر يف رفوتملا مداخلل ماعل DH حاتفم (ب لا من ال ماعل DHE (ليفشتلا مل الثمل اليبس ىلع) DHE مل دنتست قراتخمل التمل اليبس ماع DHE ما ما مداخل ماعل المعني

،ليمعلا اهأشنأ يتلا ةيئاوشعلا ةكبشلاو ،قبسملا يسيئرلا رسلا ىلإ ادانتسا، رس ءاشنإب ةنمآلا ةباوبلاو ليمعلا نم لك موقي ،مداخلا اهأشنأ يتلا ةيئاوشعلا ةكبشلاو حيتافم صالختسال يسيئرلا رسلا اذه مادختسإ متي مث .لقتسم لكشب يسيئر مداخلاو ليمعلا نيب نمآلا لاصتالا نمضي امم ،ةسلجلا

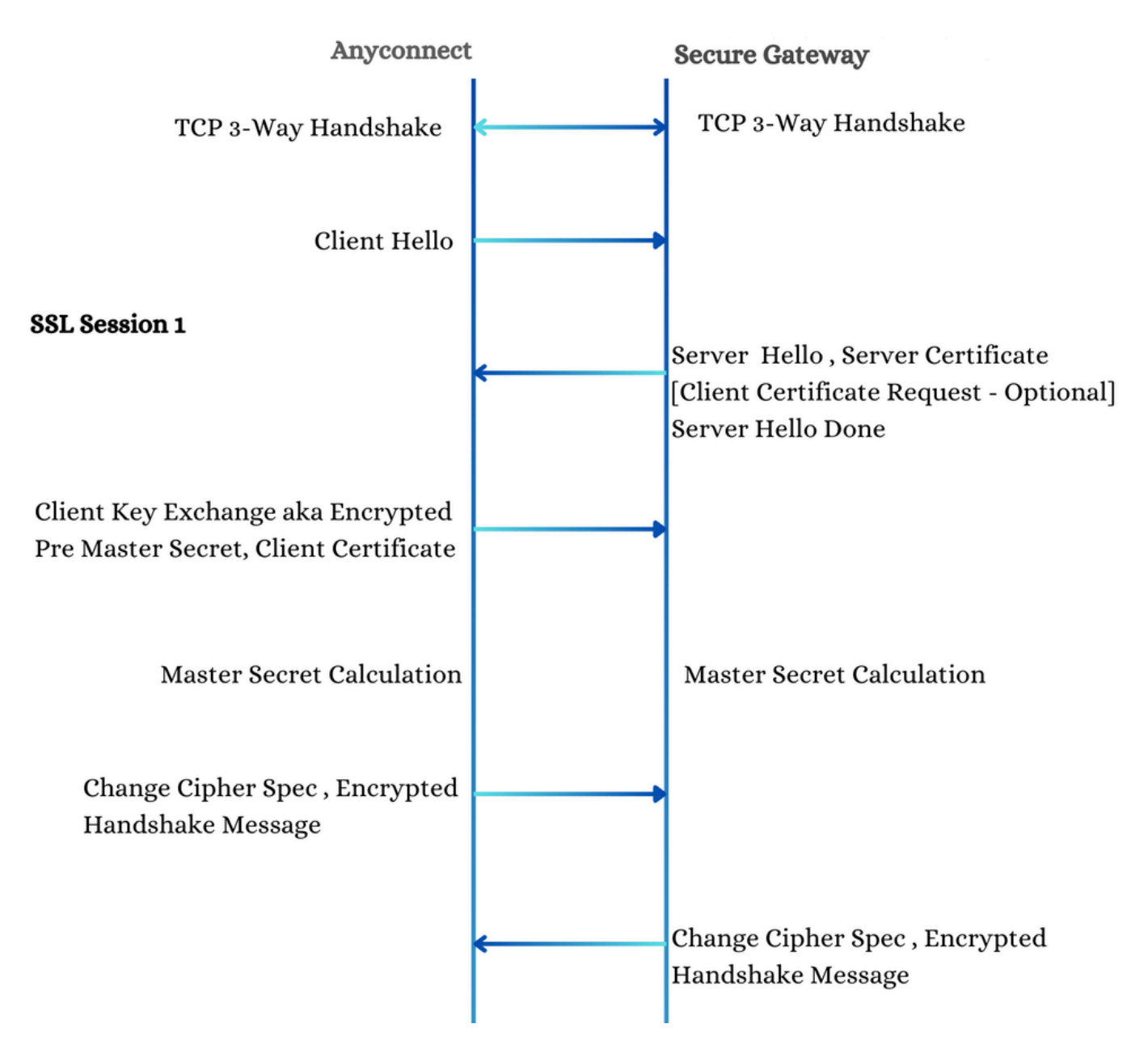

1 ةسلج SSL

### ةعومجملا ديدحت - ليحرت .2

اهددجي مل ام لـاصتالا فـيرعت فلم لـوح تـامولعم لـيمعلاا كلـمي ال ،ةيلمعلاا هذه ءانثأ ةنمآلا ةباوبلا URL كلإ لـاصتالا ةلواحم هيجوت متي .حيرص لكشب مدختسملا (asav.cisco.com) ليمعلا ريشي .بلطلا يف "group-access" رصنعلا ةطساوب حضوم وه امك ، رادصإلا نع اريبك انسحت رادصإلا اذه لـثمي ."ةيعيمجتلا ةقداصملا نم 2 رادصإلل همعد ىلإ قنمآلا ةباوبلا نم لك قفاوت نأ بجي .ةلاعفلا XML تالماعم ثيح نم اميس ال ،قباسلا قباوبلا اهيف معدت ال يتلا تاهويرانيسلا يف .ممادختسإ متيس يذلا رادصإلا ىل عمولي معاوبلا اهيف معدت ال يتلا تاهويرانيسلا يف .ممادختام الماعم ثير من ايم ال ميس ال . رادصإلا المي معدت ال يتمال المولي المام مي الماحي .مواد ماميس ال معرفي ال

:يلي ام ىلإ ةنمآلا ةرابعلا ريشت ،HTTP ةباجتسإ يف

ةنمآلا ةباوبلا اهمعدت يتلا ةيعيمجتلا ةقداصملا رادصإ .1.

2. رورملا ةملك/مدختسملا مسا جذومنو قفنلا ةعومجم ةمئاق.

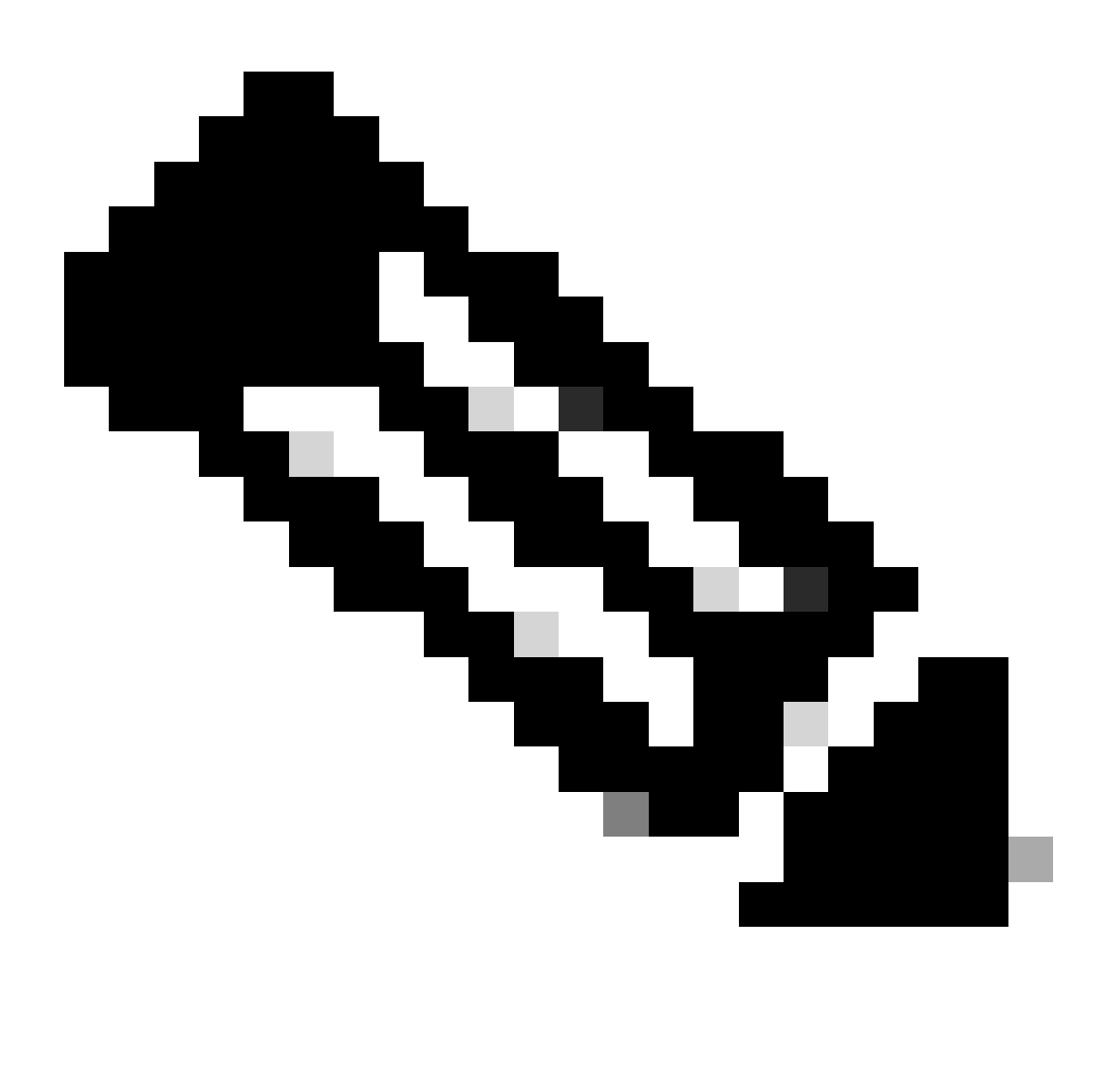

ةعومجملل ةراعتسملا ءامسألا درسي يذلا ،'select' رصنع جذومنلا نمضتي :ةظحالم لكشب .ةنمآلا ةباوبلا ىلع اهنيوكت مت يتلا لاصتالا فيرعت تافلم ةفاكل ةمسلا مادختساب هذه ةراعتسملا تاعومجملا ءامسأ دحأ زاربإ متي ،يضارتفا راعتسملا ةعومجملا مساو قفنلا ةعومجم رصانع قفاوتت ."true" = ةددحملا ةيقطنملا اذه راتخملا لاصتالا فيرعت فلم عم.

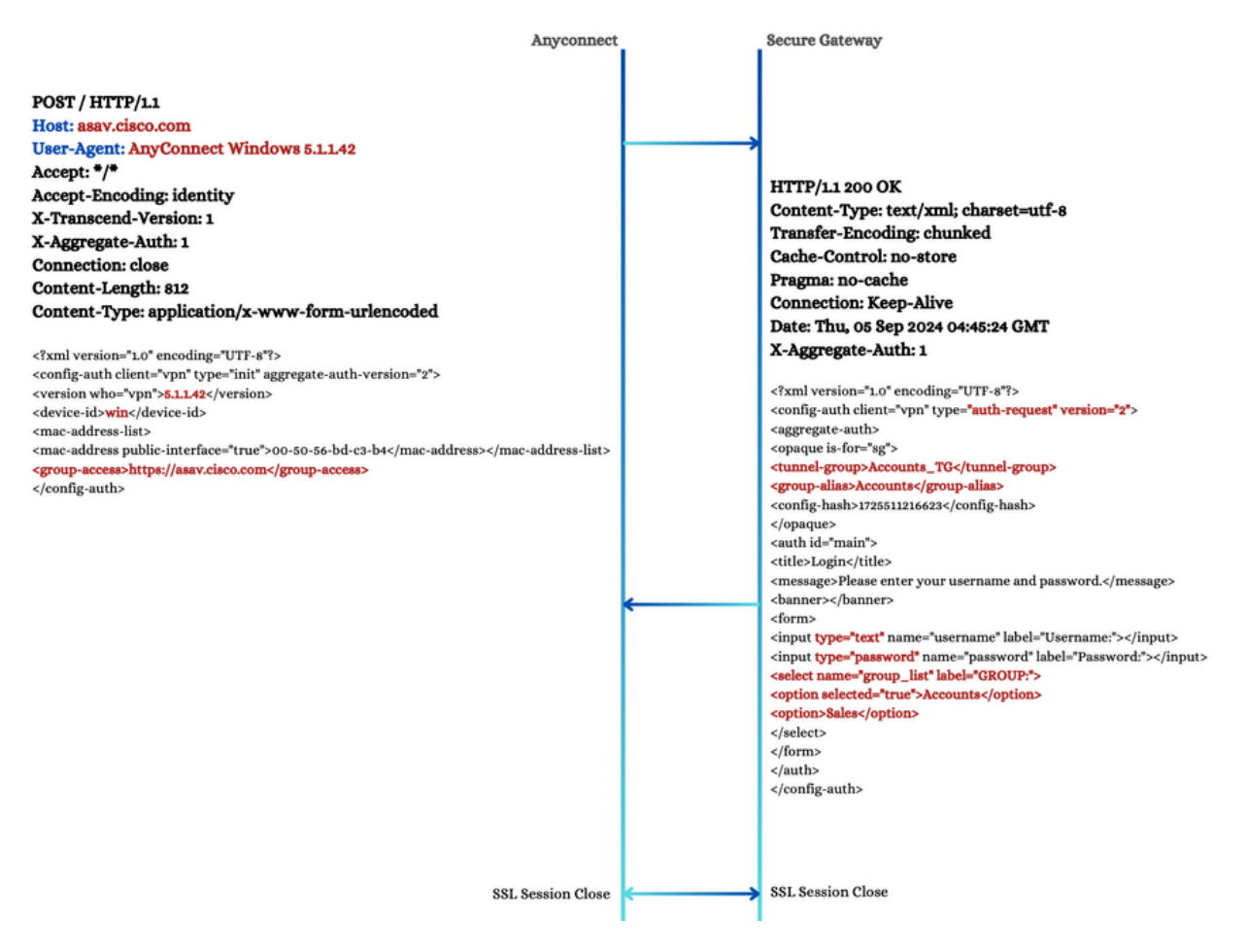

1 ةعومجملا ديدحت - ليحرت

ةيلمع كانه نوكتسف ،ةمئاقلا هذه نم افلتخم لاصتا فيرعت فلم مدختسملا راتخا اذا POST بلط ليمعلا لسري ،ةلاحلا هذه يف .ىرخأ POST انه حضوم وه امك ،راتخملا لاصتالا فيرعت فلم سكعيل.

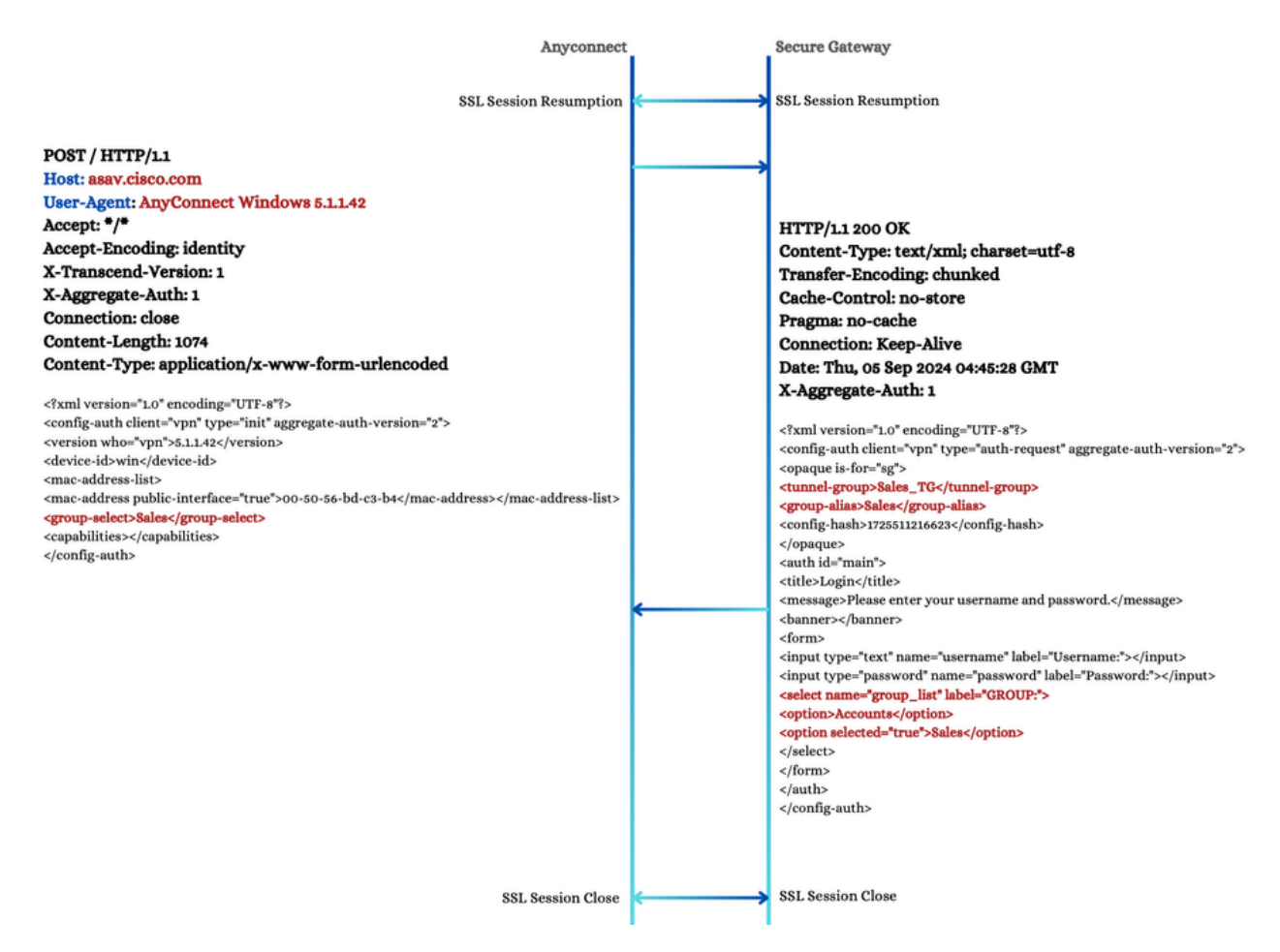

2 ةعومجملا ديدحت - ديربلا

#### مدختسملا ةقداصم - ليحرت .3

ىلإ تامولعملا هذه المحيد عبتت يتلا ،ةيلمعلا هذه يف AnyConnect لسري ،ةعومجملا دعب ام ديدجت عبتت يتلا ،ةيلمعلا هذه يف ةنمآلا قباوبلا:

قفنلا ةعومجم مسا تامولعملا هذه نمضتت :ةراتخملا لاصتالا فيرعت فلم تامولعم .1 ةيلمعلا يف ةنمآلا ةباوبلا ةطساوب هيلإ راشم وه امك ةعومجملل راعتسملا مسالاو ةقباسلا

2. مدختسملاب ةصاخلا ةقداصملا تاغوسم :رورملا ةملكو مدختسملا مسا.

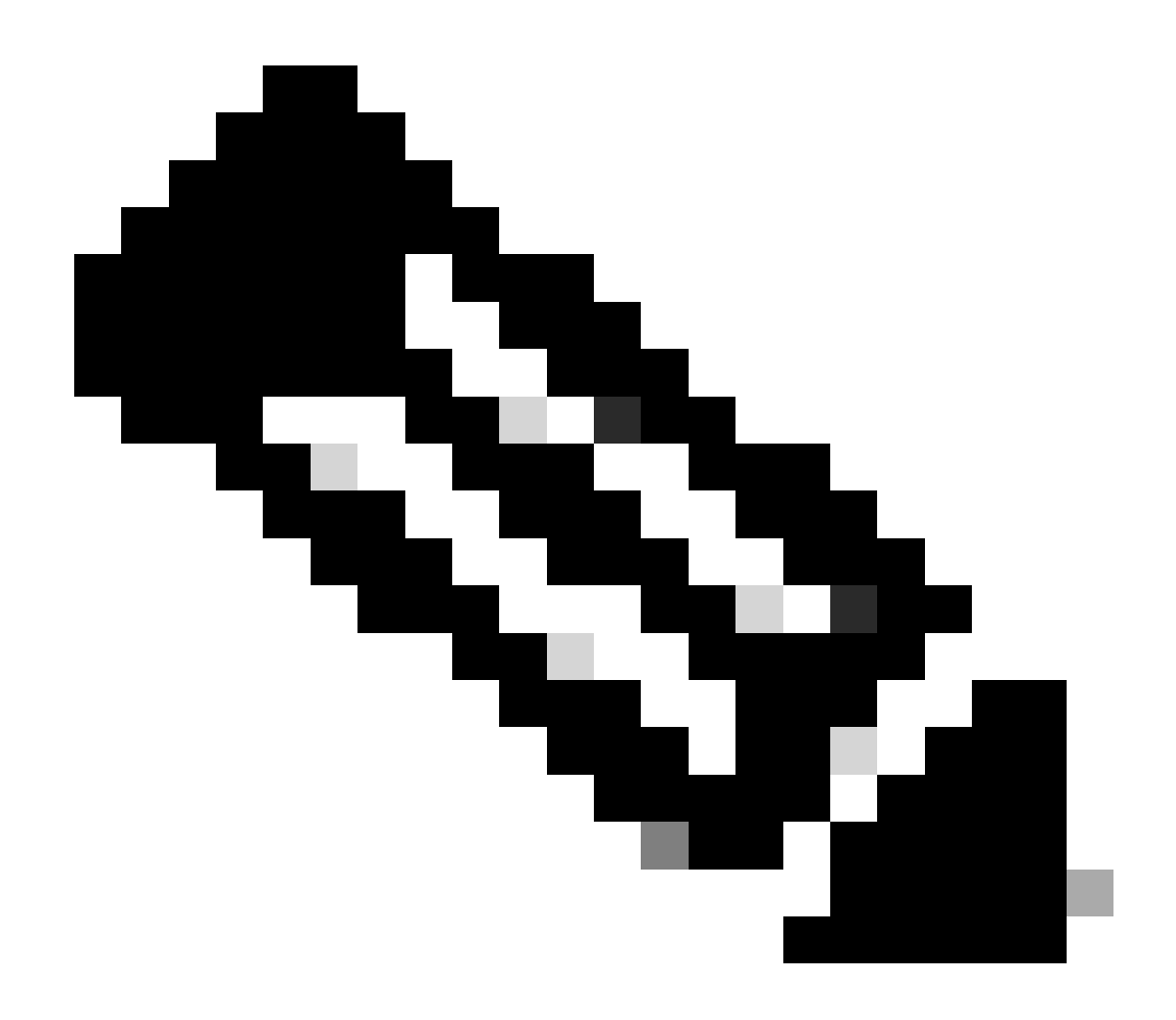

ةقداصملا قرط نع فلتخي دقف ،AAA ةقداصمب صاخ قفدتلا اذه نأل ارظن :ةظحالم ىرخألاا.

:تامولعملا هذه ىلع يوتحي XML فلم ةنمآلا ةباوبلا لسرت ،POST ةيلمعل ةباجتسإ

1. ةسلج فرعم سفن وه سيل اذه :لمعلا ةسلج فرعم .

2. فلمك ليمعلا لبق نم اقحال زيمملا زمرلا اذه مادختسإ متي :لمعلا ةسلجل زيمملا زمرلا طابتراٍ فيرعت WebVPN.

."حاجن" = فرعمب ةقداصم رصنع ةطساوب اهيلإ راشي :ةقداصملا ةلاح .3

4. فلم يف اتقؤم ةئزجتلا هذه نيزخت متي :مداخلا ةداهش ةئزجت 4. وباغلا الما عن الما عن الما عنه الما عنه الما عنه ا

5. VPN-core-manifest element: ةمزح رادصإ راسم ىلإ رصنعلا اذه ريشي Posture قمزح رادص الع عالي الخ متيو .كلذ ىلإ امو ISE Posture و Dart لثم ىرخأ تانوكم ىلإ ةفاضإلاب ،ةيساسألا يلات المسقلا يف VPN ليزنت ةادأ لبق نم همادختسإ 6. (فيرعتلا فلم مسا) راسملا ىلإ رصنعلا اذه ريشي :VPN فيرعت فلم نايب رصنع) فيرعتلا فلمل 1-SHA ميسقتو.

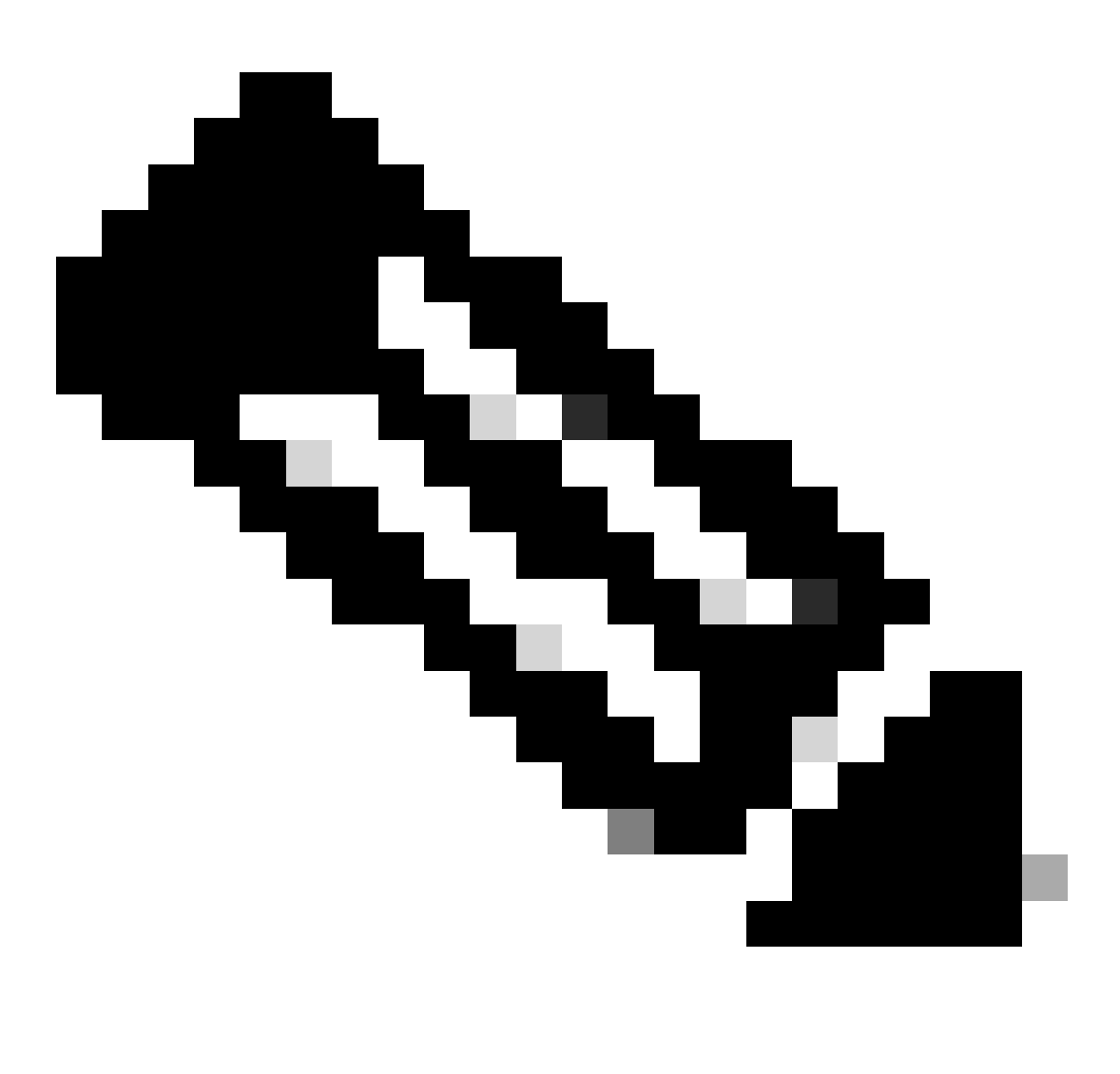

مسقلاا يف VPN ليزنت زاهج موقي ،فيرعتلا فلم ليمعلا ىدل نكي مل اذإ :ةظحالم ةنراقم متي هنإف ،لعفلاب فيرعتلا فلم هيدل ليمعلا ناك اذإ .هليزنتب يلاتلا ،قنراقم متي هناج يف .مداخلا ىلع دوجوملا عم ليمعلا فيرعت فلمل 1-SHA ةئزجت ليمعلا فيرعت فلمب ليمعلا فيرعت فلم لادبتساب VPN ليزنت زاهج موقي ىلع ةنمآلا ةباوبلا ىلع فيصوتلا ضرف نمضي اذهو .ةنمآلا ةباوبلا ىلع دوجوملا ي

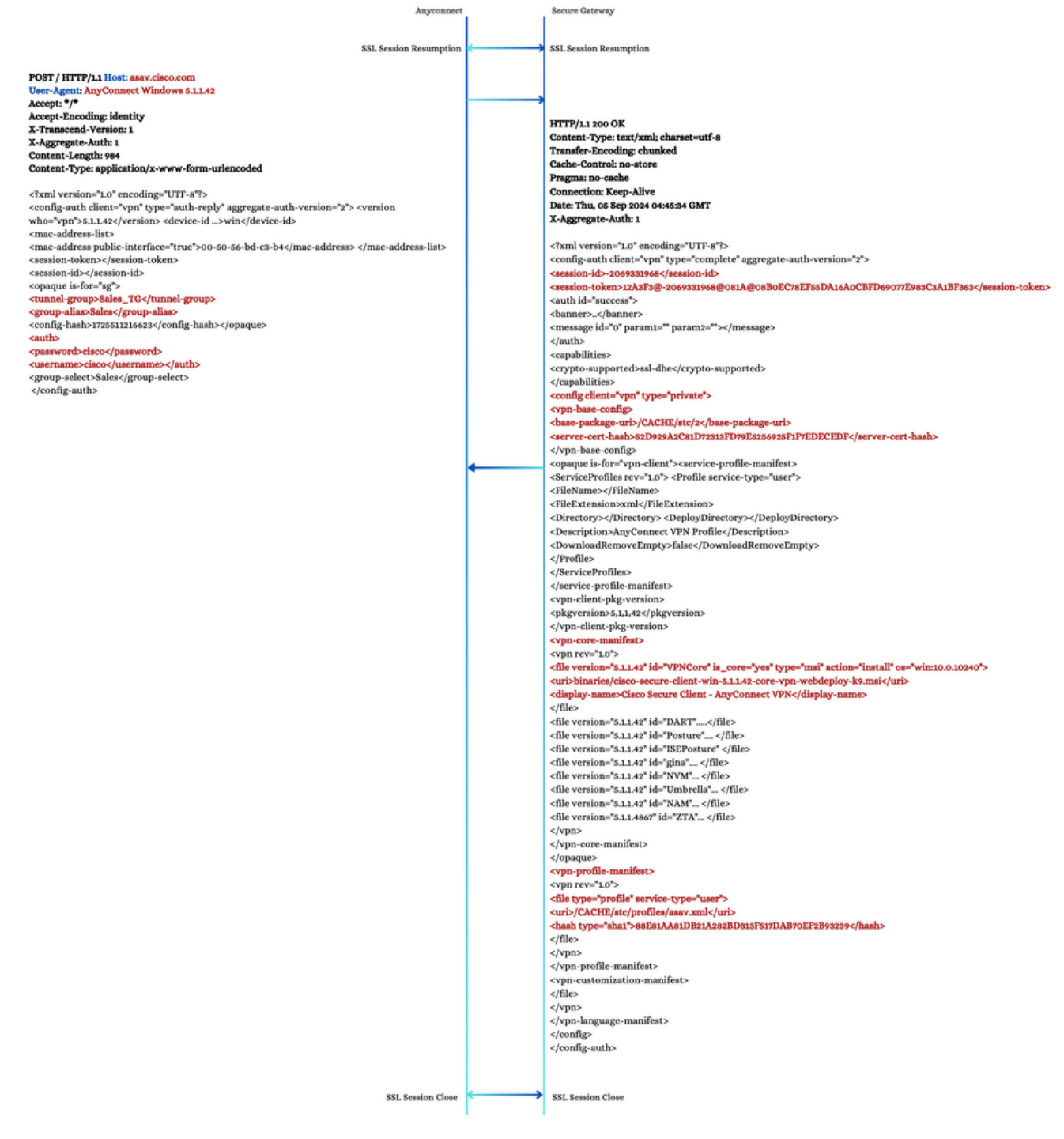

مدختسملا ةقداصم - ليحرت

#### AnyConnect ليزنت ةادأ .4

ليزنت زاهج" موقي AnyConnect ليف ببسلا وه اذهو ،ةديدج SSL لمع ةسلج ءدبب امود "AnyConnect ليزنت زاهج" موقي قوثوم ريغ ةنمآلا ةباوبلا ةداهش تناك اذإ ةيناث ةداهش ريذحت ةهجاوم مهنكمي نيمدختسملا ىل جاتحي رصنع لكل ةلصفنم GET تايلمع ذيفنتب موقت ،ةلحرملا هذه ءانثأو .اهب ليزنتلا.

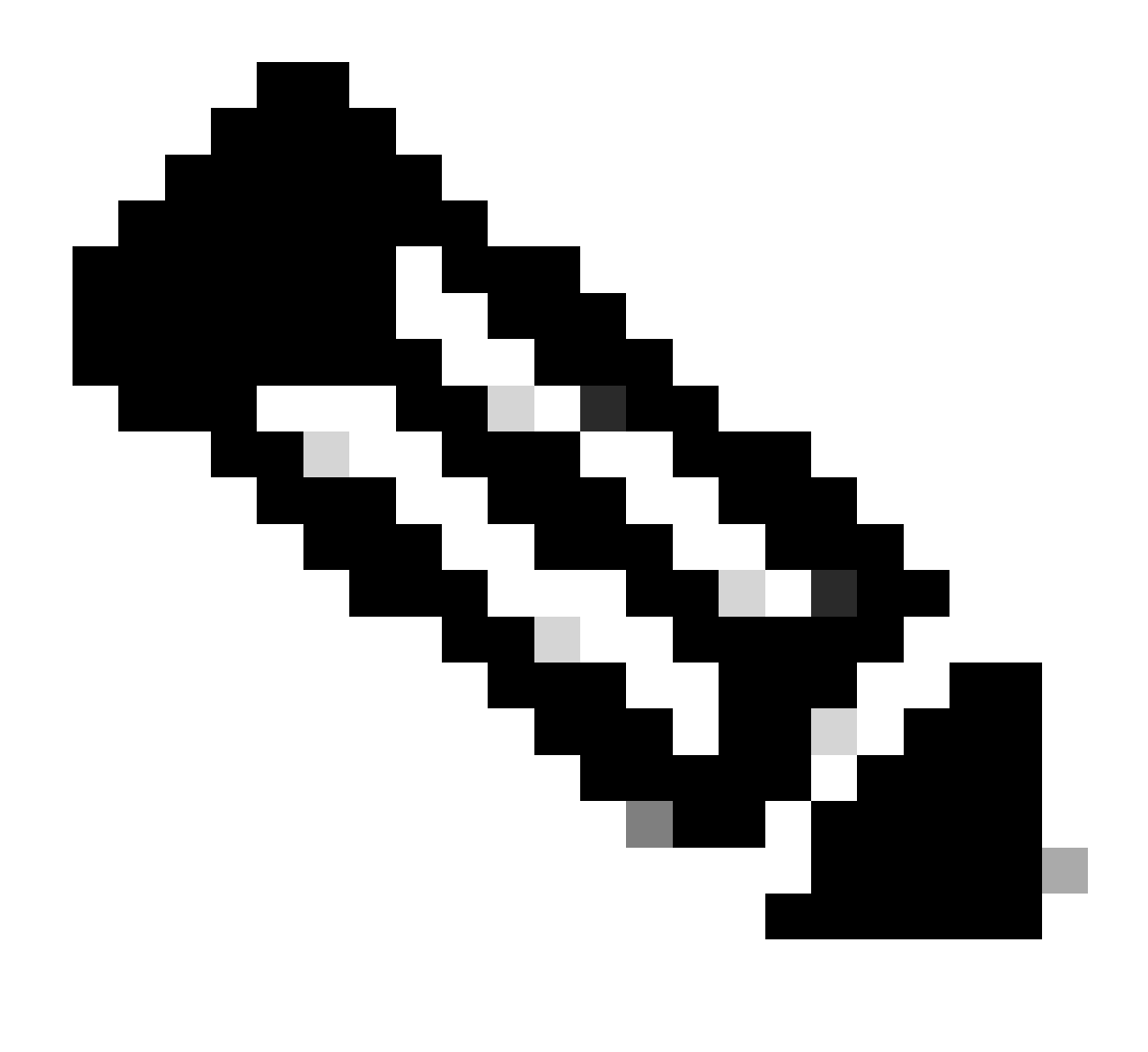

بليزنتلل يمازلإ وەف ،ةنمآ ةرابع ىلع ليمعلا فيرعت فلم ليمحت مت اذإ :ةظحالم؛ لماكلاب لاصتالا ةلواحم ءاەنإ متي ،الإو.

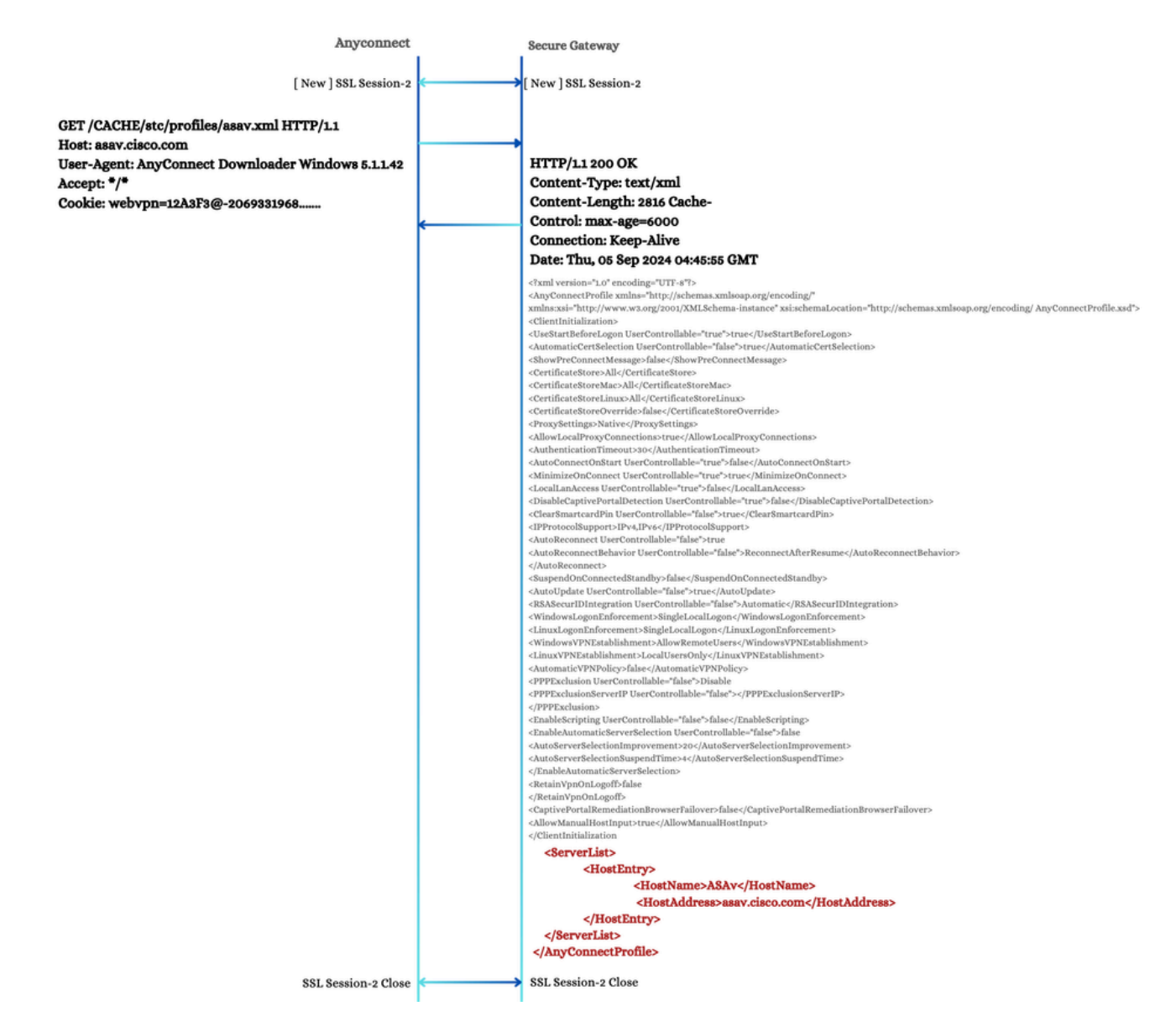

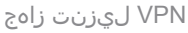

#### CSTP لاصتا .5

،لاصتالا ةيلمع ءانثأ .ةنمآ ةانق ءاشنإ يف ةيئاهن ةوطخك لاصتا ةيلمع AnyConnect يرجي الاحتاج العم لجأ نم ةنمآلا ةرابعلل ةفلتخم X-DTLS و X-CSTP تامس AnyConnect ليمع لسري الاحتاج ليمعلا المقبطي يتلا ةيفاضإلاا X-DTLS و X-CSTP تامس عم ةنمآلا ةباوبلا بيجتست الاحتام فلمب ابوحصم ،XML فلمب المتحاطية الاحتام الالا الحالية المالات الالالية المالية المالية المالية المالية المحالية المالية الحالية المالية المالية م المالية مالية المالية المالية المالية المالية المالية المالية المالية المالية المالية المالية المالية المالية المالية المالية المالية المالية المالية المالية المالية المالية المالية المالية المالية المالية المالية المالية المالية الم

، ەسفن تقولاا يف .TLS تانايب ةانق ةئيەتب AnyConnect موقي ،ةحجان ةباجتسإ يقلت دعب، ىل مىل ا ئياەملا تەجاو طيشنت متي AnyConnect يرەاظلا ئياەملا قەجاو طيشنت متي قرات DTLS مىل م حاجن ضارتفا.

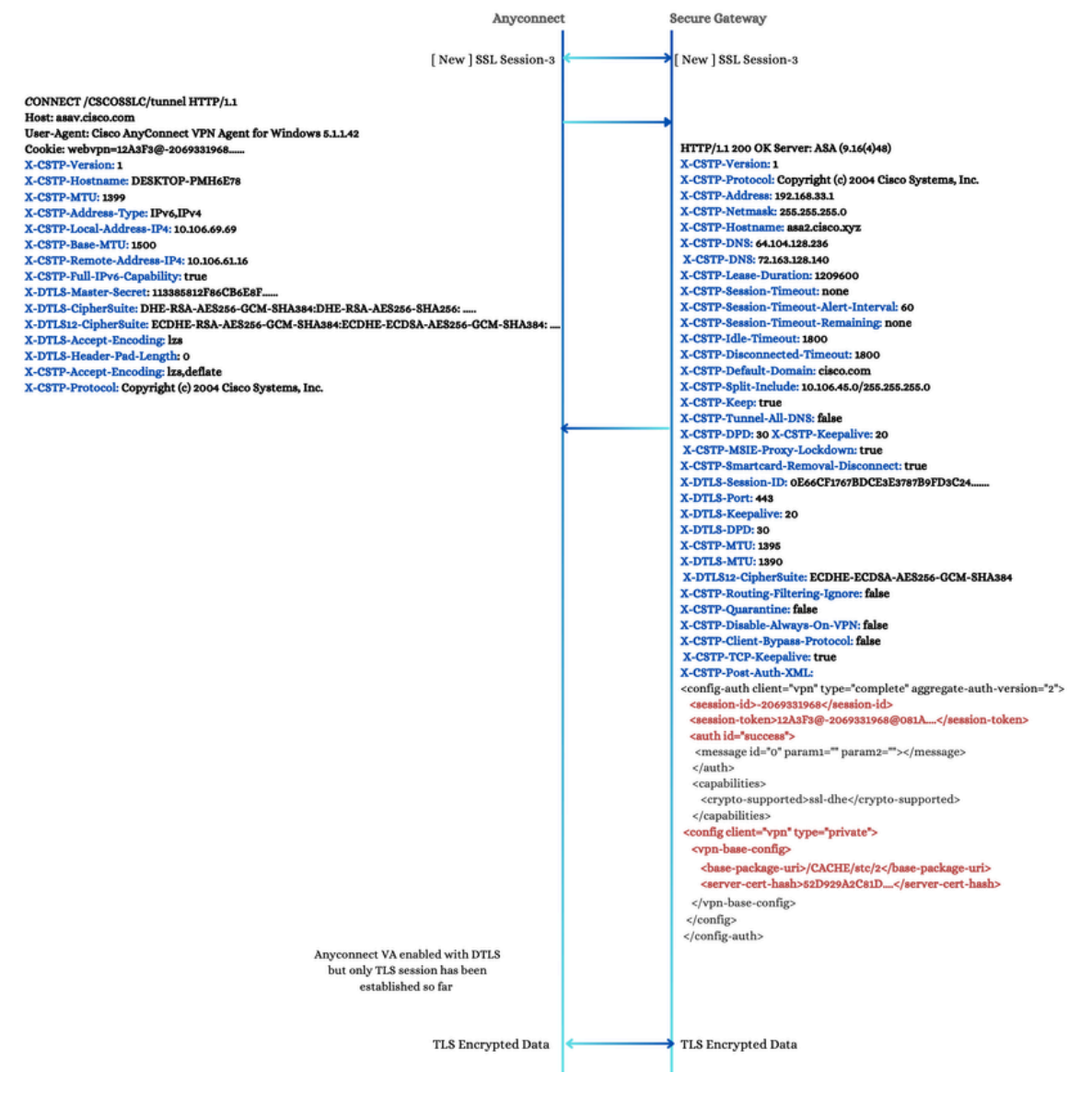

CSTP لاصتا

#### DTLS ةحفاصم .6

تامسلل ارظن ايبسن عيرس دادعإلا اذه .انه حضوم وه امك DTLS ةحفاصملا رمتست لامتال ثدح ءانثأ مداخلاو ليمعلا نيب ةلدابتملا.

ليمعلا

عم ەتكراشمو ليمعلا ةطساوب يسيئرلا DTLS رس ءاشنإ متي X-DTLS-Master-Secret: ةسلج ءاشنإل يرورض حاتفملا اذه .مداخلا.

X-DTLS-CipherSuite: تاناكمإ ىلإ ريشت ،ليمعلا اهمعدي يتلا DTLS قرفش تاعومجم ةمئاق . ليمعلل ريفشتلا.

مداخلا

ليمعلل مداخلا لبق نم ەنييعت مت يذلا DTLS لمع ةسلج فرعم :X-DTLS-Session-ID ةسلجلا ةيرارمتسإ نمضي امم ،ەمادختسال. ،ليمعلاا اهرفوي يتلا ةمئاقلا نم مداخلا اهددح يتلا ريفشتلا ةعومجم :X-DTLS-CipherSuite ةقفاوتم ريفشت ةقيرطل نيفرطلا الك مادختسإ نمضي امم.

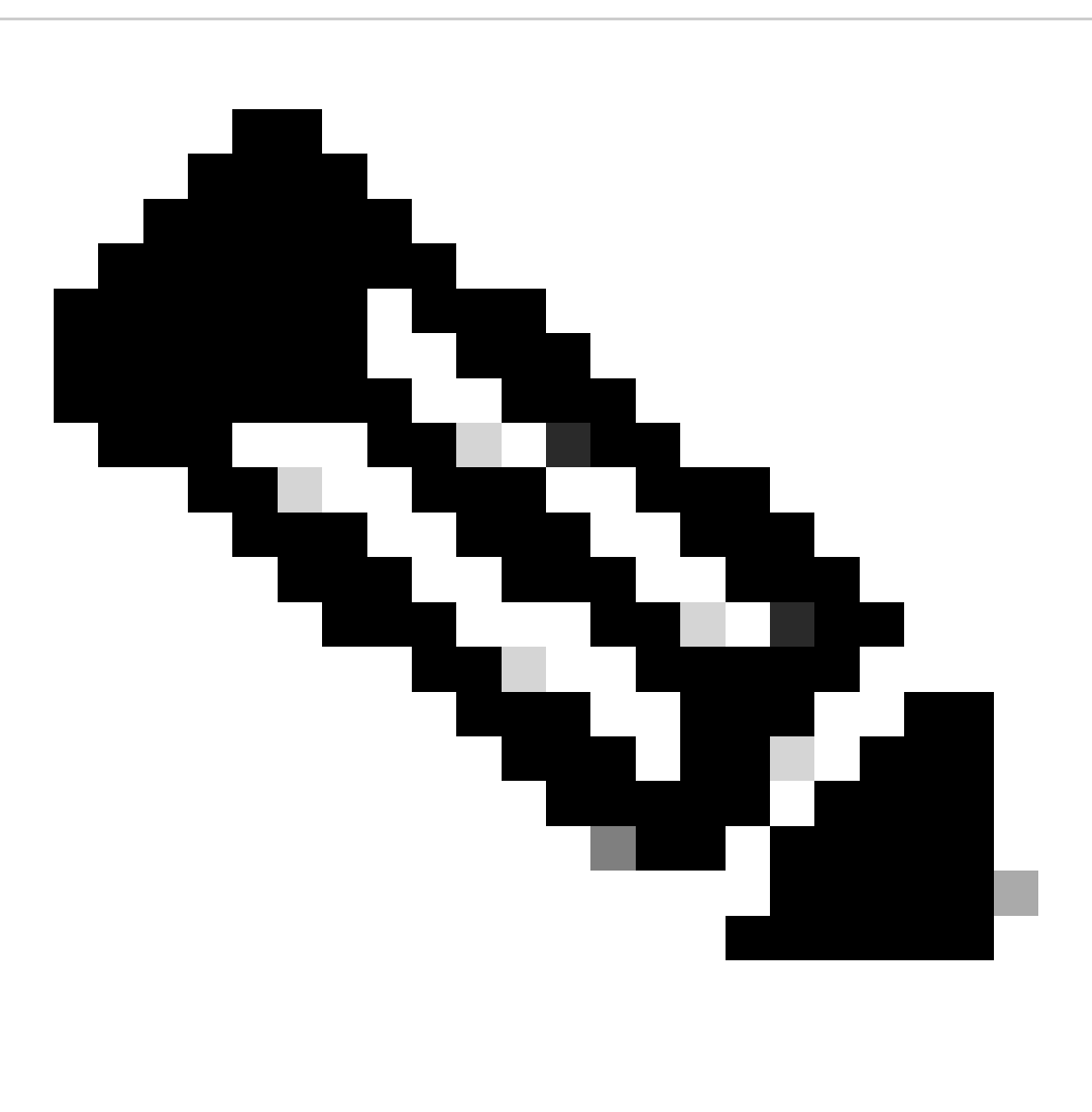

يف TLS تانايب ةانق رمتست ،مدقتلا ديق DTLS ةحفاصم نوكت امنيب :ةظحالم ال .ةحفاصملا ةيلمع ءانثأ انمآو اقسانتم تانايبلا لقن لظي نأ نمضي اذهو .لمعلا ةحفاصم لامتكا دعب الإ DTLS تانايب ريفشت ةانق ىلإ ةسالسب لاقتنالا ثدحي DTLS.

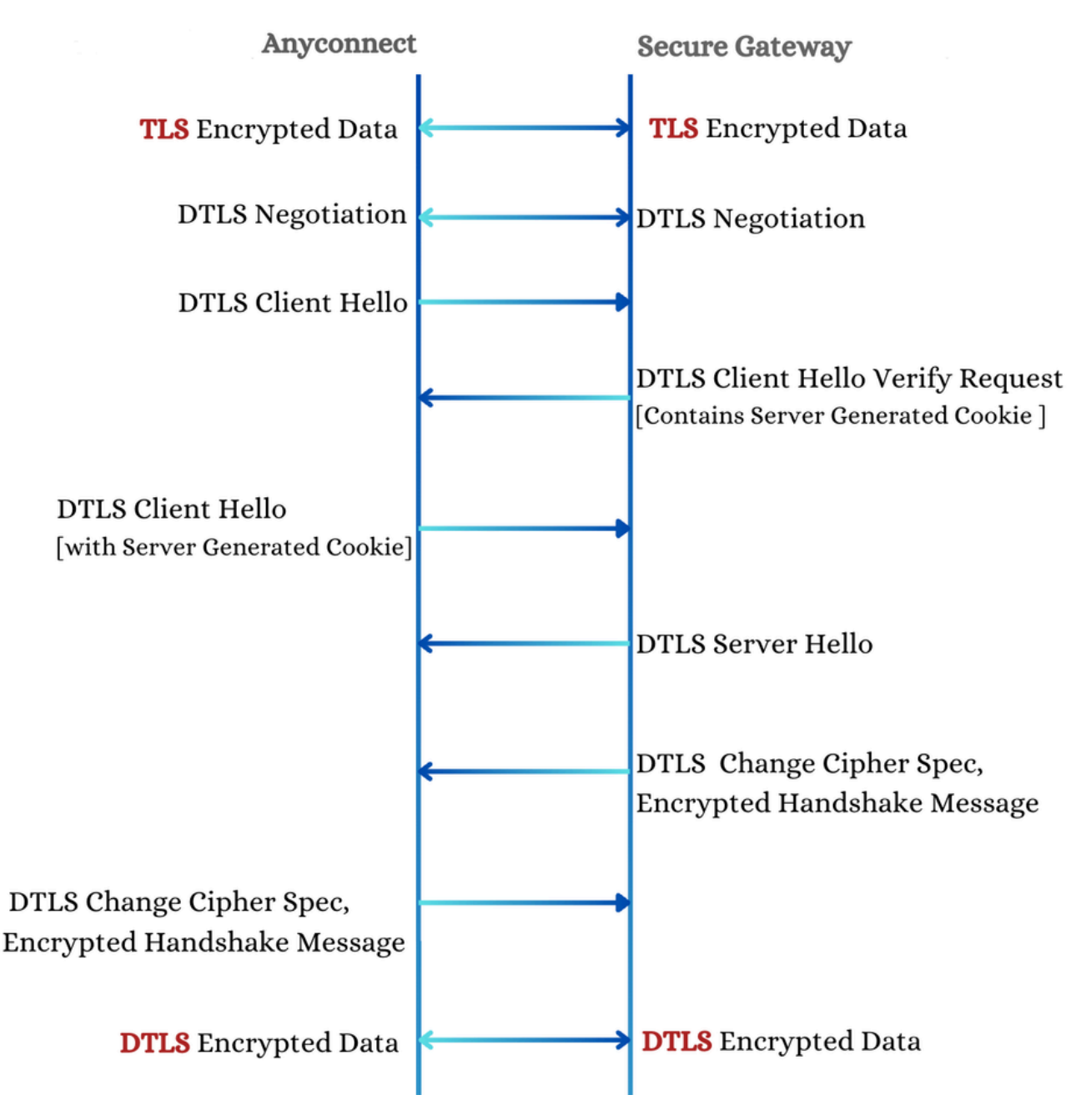

DTLS ةحفاصم

#### DTLS ذفنم رظح .6.1

ذفنم رظح ةلاح يف DTLS Client Hello، مزحل ةباجتسالا يف ةنمآلا ةباوبلا لشف وأ DTLS ذفنم رظح ةلاح يف ةدمل ريخأتلا نم اءدب ،تالواحم سمخ ىلإ لصي ام عم يسأ عجارت ذيفنتب AnyConnect موقي ةيناث 16 ىتح ةدايزلاو ةدحاو ةيناث.

(MTU) لقنلل ىصقألاا دحلاا ةدحو قىبطتب AnyConnect موقىسف ،تالواحملاا ەذە حجنت مل اذا قباوبلاا قطساوب اەعاجرا مت يتلا الكلاك X-CSTP-MTU تميق قطساوب ددحم وە امك TLS ل قىلعفلا ىصقألاا دحلاا ةدحو نأل ارظنو AnyConnect يرەاظلاا ئياەملا ىلىع ،.5 قلحرملاا يف قنمآلا (MTU) قىل دحلام قدحو نال ارظنو .CDTLS مىرەاظلا ئىياەملا ىلىع ،.5 قلحرملا يف قنمآلا (X-DTLS- اقباس ققبطملا) (MTU) لقنلل ىصقألاا دحلا قدحو نع فلتخت ەذە (MTU) لقنلل مدختسملل ەذە نيوكتلا قداعا رەظت .يرەاظلا ئياەملا نيوكت قداعا يرورضلا نمف ،(MTU درجمب .قىلمعلا ا ەذە ءانثأ قدىدج تاضوافم ثودح مدع مغر ،لاصتالا قداعال قلواحمك يئاەنلا درجمب .قرامال لاھا ا مەل يوكت تلاك

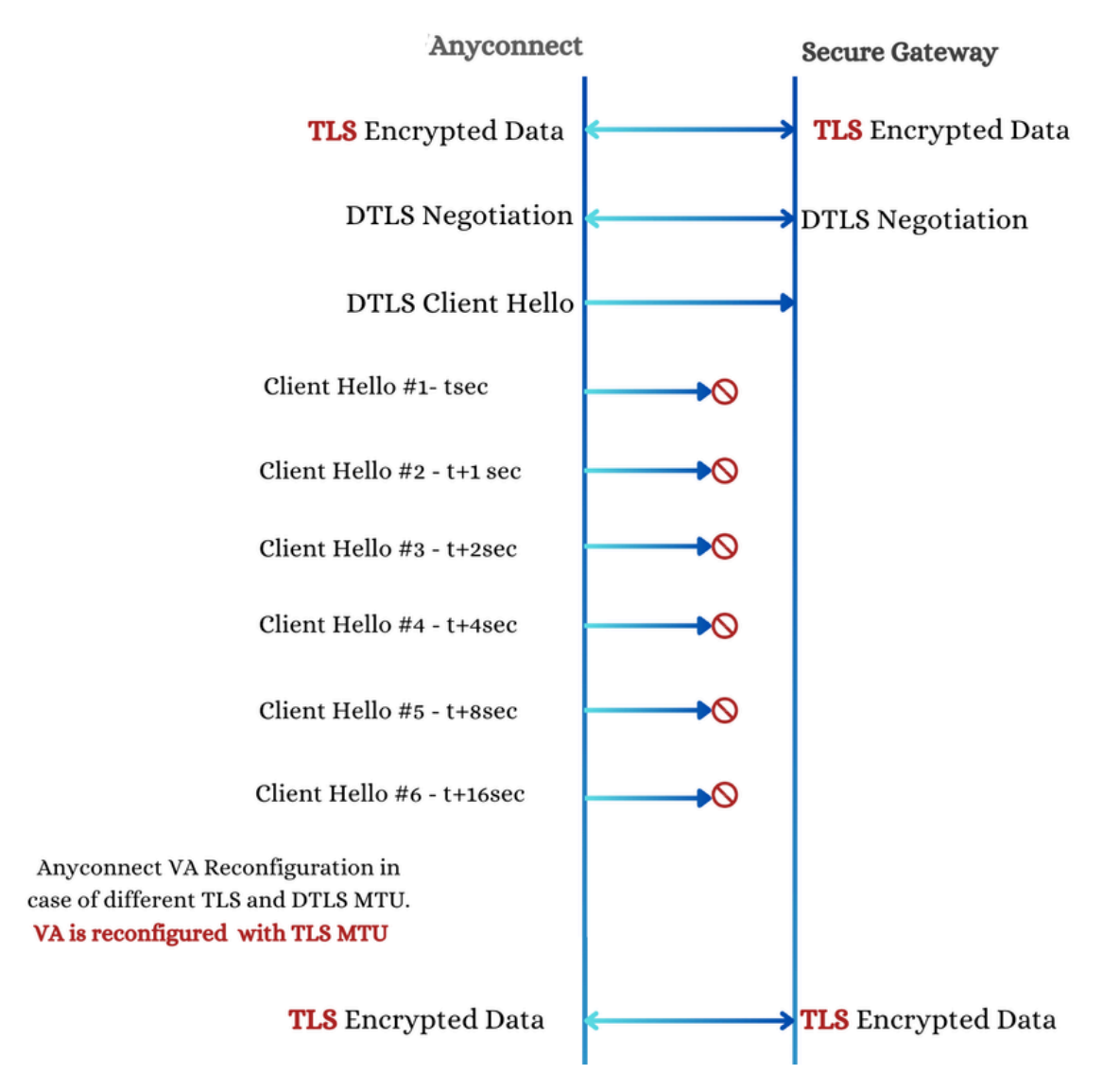

DTLS ذفنم ةلتك

## ةلص تاذ تامولعم

- <u>Cisco نم VPN تاينقت قئاثو عجرم</u> •
- <u>Cisco نم تاليزنتلاو ينفلا معدلا</u>

ةمجرتاا مذه لوح

تمجرت Cisco تايان تايانق تال نم قعومجم مادختساب دنتسمل اذه Cisco تمجرت ملاعل العامي عيمج يف نيم دختسمل لمعد يوتحم ميدقت لقيرشبل و امك ققيقد نوكت نل قيل قمجرت لضفاً نأ قظعالم يجرُي .قصاخل امهتغلب Cisco ياخت .فرتحم مجرتم اممدقي يتل القيفارت عال قمجرت اعم ل احل اوه يل إ أم اد عوجرل اب يصوُتو تامجرت الاذة ققد نع اهتي لوئسم Systems الما يا إ أم الا عنه يل الان الانتيام الال الانتيال الانت الما